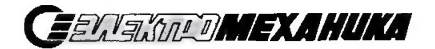

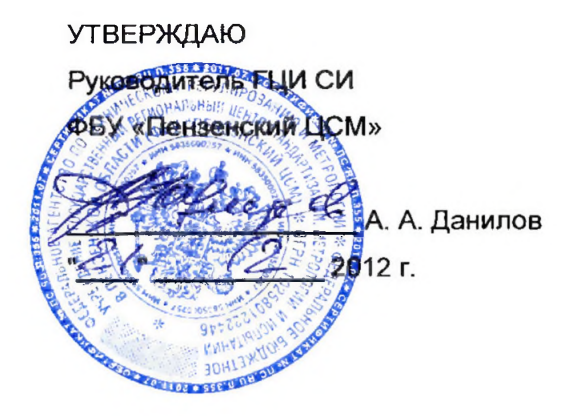

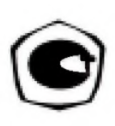

# комплекс поверочный ипк-з Методика поверки ЦАКТ.466219.007 Д1

**Изготовитель**: ОАО "Электромеханика" 440052, г. Пенза, ул. Гоголя, 51/53

#### Содержание

| 1 | Общие сведения                                  |                    |   |
|---|-------------------------------------------------|--------------------|---|
| 2 | Me                                              | тодика поверки     | 4 |
|   | 2.1                                             | Операции поверки   | 4 |
|   | 2.2                                             | Проведение поверки | 6 |
| 3 | В Оформление результатов поверки 25             |                    |   |
| П | Приложение A (справочное) Перечень сокращений 2 |                    |   |

### 1 Общие сведения

1.1 Настоящая методика поверки устанавливает методы и средства поверки комплекса поверочного ИПК-3 ЦАКТ.466219.007 (далее – ИПК-3) и его модификаций, предназначенных для поверки средств измерений следующих типов: БУ-3В, БУ-3П, БИ-4МЗ, датчиков СТЭК-1, Л178.

Перечень сокращений, принятых в настоящей методике поверки, приведен в приложении А.

1.2 Первичная поверка проводится при вводе в эксплуатацию и после его ремонта, периодическая - в процессе эксплуатации ИПК-3, но не реже одного раза в год.

## 2 Методика поверки

### 2.1 Операции поверки

2.1.1 Методика поверки устанавливает методы и средства первичной и периодической поверки ИПК-3.

2.1.2 ИПК-3 после ремонта подлежит первичной поверке.

2.1.3 Периодическую поверку ИПК-3 проводить не реже одного раза в год.

2.1.4 Операции поверки приведены в таблице 1.

#### Таблица 1

| Наименование операции                                                               | Номер<br>пункта | Наименование средств поверки                                                              | Приме-<br>чание                    |
|-------------------------------------------------------------------------------------|-----------------|-------------------------------------------------------------------------------------------|------------------------------------|
| 1 Внешний осмотр                                                                    | 2.2.1           |                                                                                           |                                    |
| <ol> <li>Проверка электрической<br/>прочности изоляции цепей<br/>питания</li> </ol> | 2.2.2           | Универсальная<br>пробойная установка<br>УПУ-10М; секундомер<br>механический<br>СОСпр-2б-2 | Только при<br>первичной<br>поверке |
| 3 Проверка сопротивления<br>защитного заземления                                    | 2.2.3           | Вольтметр<br>универсальный Щ31;<br>амперметр Э59                                          | Только при<br>первичной<br>поверке |
| <ol> <li>Проверка электрического<br/>сопротивления изоляции</li> </ol>              | 2.2.4           | Мегаомметр<br>Ф4102/1-1М                                                                  |                                    |
| 5 Опробование                                                                       | 2.2.5           |                                                                                           |                                    |

## Продолжение таблицы 1

| Наименование операции                                                                                                    | Номер<br>пункта | Наименование средств<br>поверки                                                                                                   | Приме-<br>чание |
|----------------------------------------------------------------------------------------------------|-----------------|----------------------------------------------------------------------------------------------------|-----------------|
| 6 Проверка диапазона и<br>абсолютной погрешности<br>задания частоты<br>электрических импульсов                                                    | 2.2.6           | Осциллограф С1-55;<br>частотомер электронно-<br>счетный Ч3-64/1;<br>источник питания Б5-8                                         |                 |
| 7 Проверка диапазона абсо-<br>лютной погрешности задания<br>скорости изменения частоты<br>электрических импульсов                                 | 2.2.7           | Генератор Г5-82;<br>частотомер электронно-<br>счетный Ч3-64/1;<br>источник питания Б5-8                                           |                 |
| 8 Проверка диапазона и<br>абсолютной погрешности<br>имитации пройденного пути<br>путем формирования<br>заданного числа<br>электрических импульсов | 2.2.8           | Частотомер электронно-<br>счетный Ч3-64/1;<br>источник питания Б5-8                                                               |                 |
| 9 Проверка рабочего<br>напряжения и максимального<br>тока выходных каскадов<br>частотных каналов                                                  | 2.2.9           | Осциллограф С1-55;<br>источник питания Б5-8                                                                                       |                 |
| 10 Проверка приема двоичных сигналов                                                                                                    | 2.2.10          |                                                                                                    |                 |
| 11 Проверка формирования<br>частотных сигналов                                                                                                    | 2.2.11          | Осциллограф С1-55;<br>частотомер электрон-<br>но-счетный Ч3-64/1;<br>источник питания Б5-8;<br>вольтметр<br>универсальный В7-54/3 |                 |
| 12 Проверка абсолютной погрешности формирования токовых сигналов                                                                                  | 2.2.12          | Вольтметр<br>универсальный Щ31;<br>источник питания Б5-8;<br>магазин<br>сопротивлений Р327                                        |                 |
| 13 Проверка формирования<br>двоичных сигналов                                                                                                    | 2.2.13          | Вольтметр<br>универсальный Щ31                                                                                                    |                 |
| 14 Проверка абсолютной<br>погрешности формирования<br>временного интервала                                                                        | 2.2.14          | Частотомер электрон-<br>но-счетный Ч3-64/1                                                                                        |                 |
| 15 Проверка диапазона и<br>абсолютной погрешности при<br>задании скорости изменения<br>сигнала постоянного тока                                   | 2.2.15          | Генератор Г5-82;<br>вольтметр универсаль-<br>ный Щ31                                                                              |                 |

### Продолжение таблицы 1

| Наименование<br>операции                                                                                                    | Номер<br>пункта | Наименование средств поверки         | Приме-<br>чание |  |
|----------------------------------------------------------------------------------------------------|-----------------|--------------------------------------|-----------------|--|
| 16 Проверка абсолютной<br>погрешности измерения<br>тока                                                                                     | 2.2.16          | Калибратор программи-<br>руемый П320 |                 |  |
| 17 Проверка защиты<br>программного обеспечения                                                                                              | 2.2.17          |                                      |                 |  |
| <ul> <li>Примечание - Допускается использовать другие средства поверки<br/>обеспечивающие выполнение перечисленных ниже функций.</li> </ul> |                 |                                      |                 |  |

2.1.5 Условия поверки и подготовка к ней.

При проведении поверки должны соблюдаться следующие условия:

• ИПК-3 должен быть установлен в рабочем положении;

• ИПК-3 должен быть предварительно выдержан при температуре окружающего воздуха (20 ± 5) °С не менее 2 часов;

• относительная влажность окружающего воздуха от 30 до 80 %;

• атмосферное давление от 84 до 106 кПа (от 630 до 795 мм рт.ст.);

- напряжение питания от 187 до 242 В;
- частота напряжения питания (50 ± 1) Гц;

• выдержка ИПК-3 перед началом поверки после включения питания должна быть не менее 15 минут;

• электромагнитные поля и радиопомехи должны отсутствовать.

## 2.2 Проведение поверки<sup>1</sup>

2.2.1 При проведении внешнего осмотра должно быть установлено соответствие ИПК-3 следующим требованиям:

• поверяемый ИПК-3 не должен иметь повреждений, препятствующих его применению;

• маркировка ИПК-3 должна соответствовать данным, указанным в ЦАКТ.466219.007 РЭ;

• при первичной поверке ИПК-3 должен иметь формуляр. Должно быть установлено соответствие заводского номера в формуляре и на ИПК-3.

2.2.2 Проверку электрической прочности изоляции цепей питания производить в точках, указанных в таблице 2, с помощью пробойной установки согласно ГОСТ 22261-94. Установку напряжения производить плавно от 0 В до максимального значения

в течение 10 с. Затем выдержать при полном напряжении в течение 1 минуты, после чего так же плавно уменьшить напряжение.

### Таблица 2

| Функциональное назначение точек д<br>мегаомметра и устройства для                            | Испытательное<br>напряжение,                  |     |
|----------------------------------------------------------------------------------------------|-----------------------------------------------|-----|
| 1 точка                                                                                      | В                                             |     |
| Соединенные между собой сетевые<br>контакты вилки питающего кабеля 1<br>(ЦАКТ.466219.007 Э4) | Корпус или<br>заземляющий<br>контакт кабеля 1 | 500 |

ИПК-3 считается выдержавшим проверку, если при воздействии в течение 1 минуты испытательного напряжения 500 В действующего значения синусоидального тока частотой 50 Гц не наблюдается пробоя изоляции.

2.2.3 Проверку сопротивления защитного заземления ИПК-3 проводить косвенным способом между заземляющей шпилькой ^ и одним из болтов с задней стороны лицевой панели в соответствии с рисунком 1 согласно ГОСТ Р МЭК 60950-2002.

Примечание - Допускается измерение сопротивления с помощью миллиомметра.

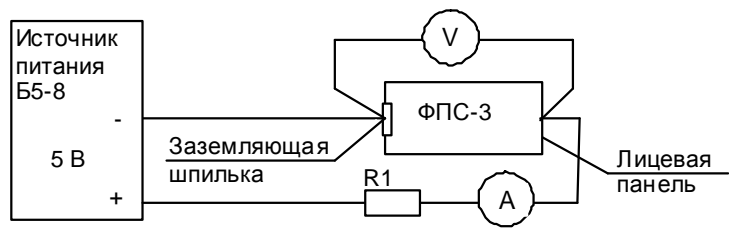

А - амперметр Э59;

V - вольтметр универсальный Щ31;

R1 - резистор C5-36 B-10 Вт-5,1 Ом ОЖ0.467.541 ТУ

#### Рисунок 1

ИПК-3 считается выдержавшим проверку, если измеренное сопротивление не превышает 0,1 Ом.

2.2.4 Проверку электрического сопротивления изоляции проводить с помощью мегаомметра напряжением 500 В постоянного тока в точках, указанных в таблице 2.

ИПК-3 считается годным, если значение измеренного сопротивления изоляции не менее 40 МОм.

2.2.5 Опробование проводить в следующей последовательности: а) включить питание ПЭВМ<sup>1</sup>.

После загрузки операционной системы Windows включить питание ФПС-3 переводом клавиши "~220 В" на ФПС-3 в положение ВКЛ, а через 10-15 с - клавиши "ВЫХ.50 В" на ФПС-3 в положение ВКЛ;

б) после тридцатисекундного ожидания загрузить программу "Мастер сценариев". В окне программы "Мастер сценариев" во вкладке "Сценарии" выбрать **TestSrs2**. ИПК-3 считается работоспособным, если программа "TestSrs2" загрузилась без сообщений об ошибках<sup>2</sup>;

в) провести опробование ИПК-3 в основных режимах работы.

Допускается проводить опробование ИПК-3 в основных режимах работы совместно с определением его метрологических характеристик.

2.2.6 Определение диапазона задания частоты и абсолютной погрешности при задании частоты электрических импульсов производить в следующей последовательности:

а) собрать схему в соответствии с рисунком 2;

8

<sup>&</sup>lt;sup>1</sup> После выключения ПЭВМ и ФПС-3 при необходимости проведения дальнейших проверок выполнять действия 2.2.5, перечисления a), б).

<sup>&</sup>lt;sup>2</sup> Здесь и далее по тексту – при появлении сообщения "Ошибка соединения с драйвером" нажать кнопку **ОК**. В появившемся окне программы "TestSrs2" нажать кнопку **ВЫХОД** и вновь загрузить программу "TestSrs2", выбрав **TestSrs2** в окне программы "Мастер сценариев" во вкладке "**Сценарии**". При повторном появлении сообщений об ошибке в появившемся окне программы "TestSrs2" нажать кнопку **ВЫХОД**, выключить и включить питание ФПС-3. Выполнить действия 2.2.5, перечисление б).

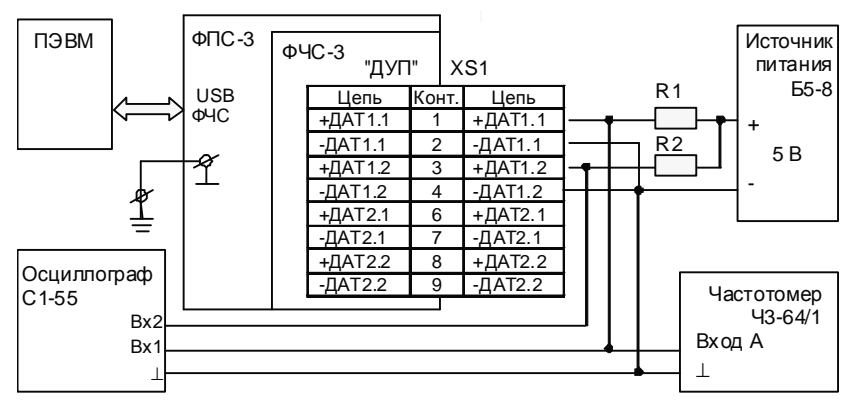

R1, R2 – резистор C2-33H-2-2,2 кОм  $\pm$  5 % -А ОЖ0.467.173 ТУ; XS1 – розетка ОНЦ-БС-1-10/14-Р12-3-В бР0.364.030 ТУ. Цепи вести проводом сечением не менее 0,35 мм<sup>2</sup>.

### Рисунок 2

б) в окне программы "TestSrs2" выбрать режим ПРОВЕРКА ФЧС;

 в) задавать последовательно значения имитируемой скорости и бандажа в соответствии с таблицей 3 для каждого синтезатора скорости;

### Таблица 3

| Имити<br>скорос   | оуемая<br>ть, км/ч | Расчетная                       | і частота, Гц | Пределы абсолютной погрешности, Гц |                  |  |
|-------------------|--------------------|---------------------------------|---------------|------------------------------------|------------------|--|
| Бандаж<br>1350 мм | Бандаж<br>600 мм   | Бандаж Бандаж<br>1350 мм 600 мм |               | Бандаж<br>1350 мм                  | Бандаж<br>600 мм |  |
| 1                 | 1                  | 2,751                           | 6,189         | ± 0,005                            | ± 0,012          |  |
| 20                | 20                 | 55,016                          | 123,787       | ± 0,110                            | ± 0,248          |  |
| 50                | 50                 | 137,541                         | 309,468       | ± 0,275                            | ± 0,619          |  |
| 100               | 100                | 275,082                         | 618,936       | ± 0,550                            | ± 1,238          |  |
| 150               | 150                | 412,624                         | 928,403       | ± 0,825                            | ± 1,857          |  |
| 200               | 200                | 550,165                         | 1237,872      | ± 1,100                            | ± 2,476          |  |
| 332               | 332                | 913,274                         | 2054,867      | ± 1,827                            | ± 4,110          |  |

г) убедиться при помощи осциллографа С1-55 (далее – осциллограф) в наличии сдвоенной последовательности электрических импульсов. Временная диаграмма последовательности импульсов должна соответствовать рисунку 3;

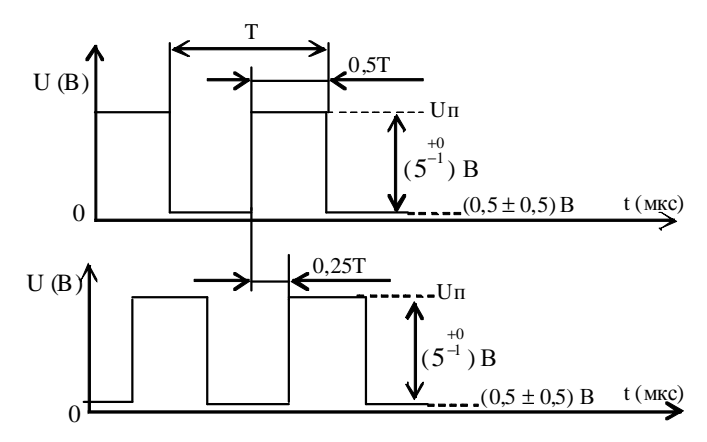

#### Рисунок 3

д) нажать кнопку "fA" на частотомере электронно-счетном Ч3-64/1 (далее - частотомер), произвести измерение частоты последовательности импульсов на контактах 1, 3 относительно объединенных контактов 2, 4 разъема ДУП;

е) переключить схему с резисторами R1, R2 с каналов ДАТ1.1, ДАТ1.2 на каналы ДАТ2.1, ДАТ2.2 рисунка 2;

ж) повторить действия 2.2.6, перечисления в), г);

и) нажать кнопку "fA" на частотомере, произвести измерение частоты последовательности импульсов на контактах 6, 8 относительно объединенных контактов 7, 9 разъема ДУП.

ИПК-3 считается годным, если погрешность измерения частоты не превышает 0,8 от значения, указанного в таблице 3.

2.2.7 Определение диапазона задания скорости и абсолютной погрешности при задании скорости изменения частоты электрических импульсов производить в следующей последовательности:

собрать схему в соответствии с рисунком 4;

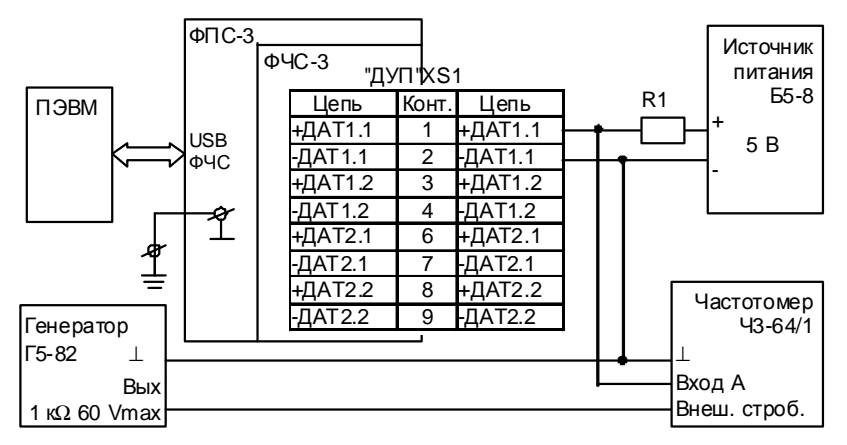

R1 – резистор C2-33H-2-2,2 кОм  $\pm$ 5 % -A ОЖ0.467.173 ТУ; XS1 – розетка ОНЦ-БС-1-10/14-Р12-3-В бР0.364.030 ТУ. Цепи вести проводом сечением не менее 0,35 мм<sup>2</sup>.

#### Рисунок 4

#### в окне программы "TestSrs2" выбрать режим ПРОВЕРКА ФЧС;

• установить на выходе генератора Г5-82 (далее – генератор) частоту импульсов 0,2 Гц (период частоты 5 с, амплитуда 4 В, длительность импульсов 20 мкс);

 установить генератор в режим внутреннего запуска кнопкой ВНУТР;

 установить частотомер в режим измерения периода с внешней синхронизацией последовательным нажатием кнопок "1/fA" и ВП;

• задать значения бандажа, имитируемой начальной скорости и имитируемого начального ускорения в соответствии с таблицей 4 для каждого синтезатора скорости;

#### Таблица 4

| Имитиј<br>ускорен | оуемое<br>ие, м/с <sup>2</sup> | Имитируем<br>скорос | ая начальная<br>сть, км/ч | Расчетная скорость<br>изменения частоты, Гц/с |                  |  |
|-------------------|--------------------------------|---------------------|---------------------------|-----------------------------------------------|------------------|--|
| Бандаж<br>1350 мм | Бандаж<br>600 мм               | Бандаж<br>1350 мм   | Бандаж<br>600 мм          | Бандаж<br>1350 мм                             | Бандаж<br>600 мм |  |
| -1,00             | -1,00                          | 250                 | 250                       | - 9,903                                       | - 22,281         |  |
| -0,52             | -0,52                          | 150                 | 150                       | - 5,149                                       | - 11,586         |  |
| -0,40             | -0,40                          | 150                 | 150                       | -3,961                                        | -8,912           |  |
| -0,08             | -0,08                          | 150                 | 150                       | - 0,792                                       | - 1,782          |  |
| 0,08              | 0,08                           | 20                  | 20                        | 0,792                                         | 1,782            |  |
| 0,40              | 0,40                           | 20                  | 20                        | 3,961                                         | 8,912            |  |

| 0,52 | 0,52 | 20 | 20 | 5,149 | 11,586 |
|------|------|----|----|-------|--------|
| 1,00 | 1,00 | 20 | 20 | 9,903 | 22,281 |

• провести измерение длительности семи периодов последовательности импульсов на контактах 1, 3 относительно объединенных контактов 2, 4 и на контактах 6, 8 относительно объединенных контактов 7, 9 разъема ДУП;

• вычислить частоту последовательности импульсов Fn, Гц, для каждого периода по формуле

$$F_n = \frac{1}{T_n} , \qquad (1)$$

где *T<sub>n</sub>* – результат измерений периода следования импульсов, с;

*n* - порядковый номер измеренного периода, который изменяется от 2 до 7;

• вычислить значение скорости изменения частоты Vn, Гц/с, для каждого периода по формуле

$$V_n = \frac{(F_n - F_{n-1})}{5} , \qquad (2)$$

где *F<sub>n</sub>* - частота последовательности импульсов n-периода, Гц;

*n* – порядковый номер измеренного периода, который изменяется от 3 до 7.

ИПК-3 считается годным, если значения скорости изменения частоты отличаются от расчетных, указанных в таблице 4, не более, чем на ± 0,036 Гц/с.

2.2.8 Проверку диапазона задания количества импульсов, определение абсолютной погрешности при задании количества электрических импульсов производить в следующей последовательности:

а) собрать схему в соответствии с рисунком 2;

б) в окне программы "TestSrs2" выбрать режим **ПРОВЕРКА ФЧС**;

в) на частотомере задать режим счета импульсов, нажав последовательно кнопки **BC**, "

г) в окне программы "TestSrs2" в текстовом поле напротив надписи "Путь, перемещение, м" ввести имитируемый путь в соответствии с таблицей 5, нажать кнопку OK (обнуление показаний частотомера производится нажатием кнопки "X1/BHM");

### Таблица 5

| Имитируемый Расчетное количество импульсов |  |
|--------------------------------------------|--|
|--------------------------------------------|--|

| путь, м | Бандаж 600 мм | Погрешность | Бандаж 1350 | Погрешность |
|---------|---------------|-------------|-------------|-------------|
| 100     | 2228          | ± 4         | 990         | ± 2         |
| 20000   | 445633        | ± 120       | 198059      | ± 56        |

д) задать значение бандажа в соответствии с таблицей 5;

 е) в окне программы "TestSrs2" под надписью "Первый синтезатор" в текстовом поле напротив надписи "Скорость, км/ч" ввести значение скорости 50 км/ч, нажать кнопку СТАРТ;

ж) повторить действия 2.2.8, перечисления а) - е) для второго синтезатора.

ИПК-3 считается годным, если измеренное количество импульсов не выходит за пределы погрешностей таблицы 5.

2.2.9 Определение рабочего напряжения и максимального тока выходных каскадов частотных каналов производить в следующей последовательности:

• собрать схему в соответствии с рисунком 5;

включить источник питания Б5-8 и задать напряжение 50 В;

• в окне программы "TestSrs2" выбрать режим **ПРОВЕРКА ФЧС**;

• задать значение имитируемой скорости 50 км/ч на обоих синтезаторах;

• измерить осциллографом максимальное значение напряжения на резисторах R1 - R4;

• вычислить ток *I*, A, выходного ключа по формуле

$$I = \frac{U}{R1} , \qquad (3)$$

где *U* – измеренное напряжение на резисторах на R1 – R4, B; *R1* – номинальное сопротивление, Ом.

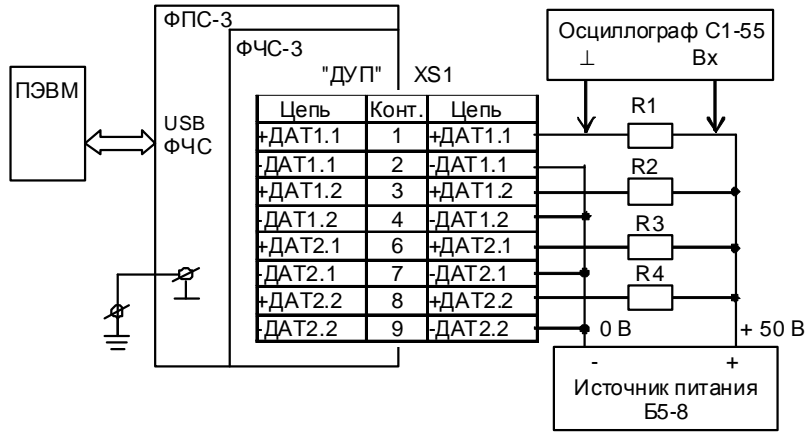

R1...R4 – резистор C2-33H-2-2 кОм  $\pm$  1 % -А ОЖ0.467.173 ТУ; XS1 – розетка ОНЦ-БС-1-10/14-Р12-3-В бР0.364.030 ТУ. Цепи вести проводом сечением не менее 0,35 мм<sup>2</sup>.

#### Рисунок 5

ИПК-3 считается годным, если значение тока I ≥ 0,021 А.

2.2.10 Проверку приема двоичных сигналов производить в следующей последовательности:

• собрать схему в соответствии с рисунком 6;

• в окне программы "TestSrs2" выбрать режим **ПРОВЕРКА ФАС**;

нажать кнопку СТАРТ;

 переключая последовательно тумблеры S1 - S8 убедиться в появлении на мониторе ПЭВМ сообщений о прохождении двоичных сигналов от разъемов "ВХДС-БУ" и "ВХДС-БУС" (окно программы "Двоичные входы БУ" ("Двоичные входы БУС")).

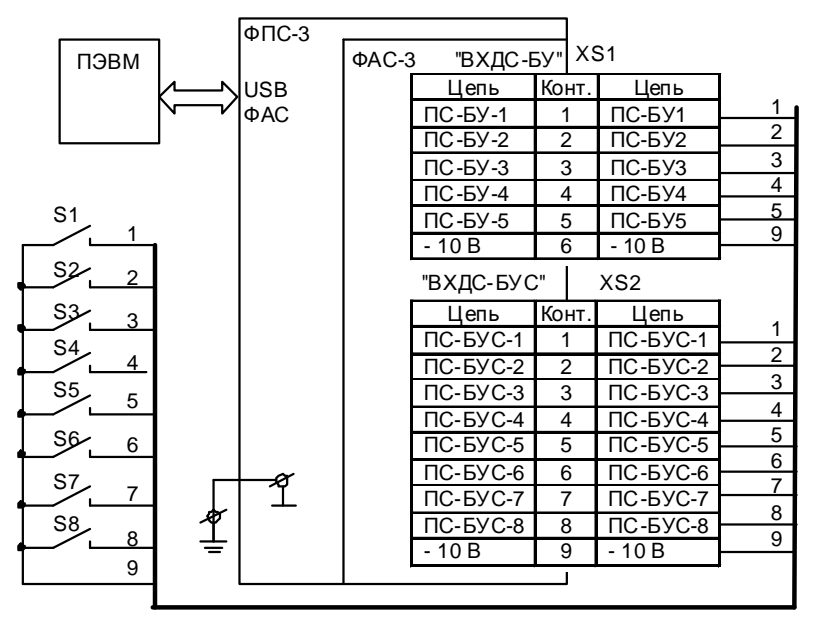

S1...S8 – тумблер ПТ5-1А ОЮЗ.602.334 ТУ; XS1, XS2 – розетка ОНЦ-БС-1-10/14-Р12-2-В бР0.364.030 ТУ. Цепи вести проводом сечением не менее 0,35 мм<sup>2</sup>.

#### Рисунок 6

ИПК-3 считается годным, если на мониторе ПЭВМ появляются сообщения (исчезновение флажков ("галочек") в соответствующих окнах) обо всех двоичных сигналах от БУС и БУ-3П.

2.2.11 Проверку формирования частотных сигналов производить в следующей последовательности:

собрать схему в соответствии с рисунком 7;

• в окне программы "TestSrs2" выбрать режим **ПРОВЕРКА ФАС;** 

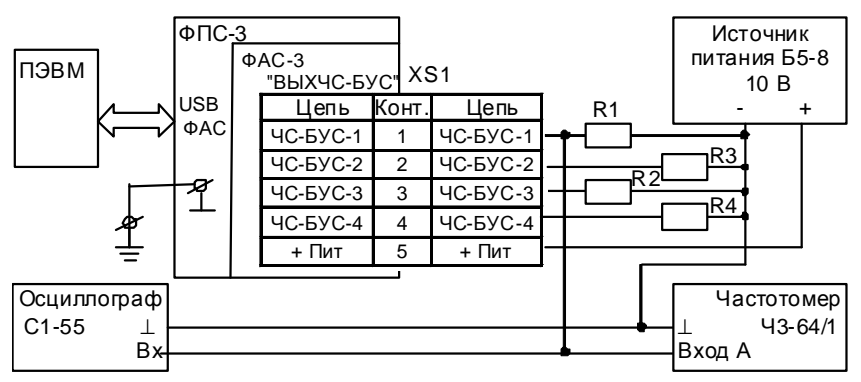

R1...R4 – резистор C2-33H-0,5-820 Ом ± 5 % - А ОЖ0.467.173 ТУ; XS1 – розетка ОНЦ-БС-1-10/14-Р12-3-В бР0.364.030 ТУ. Цепи вести проводом сечением не менее 0,35 мм<sup>2</sup>.

#### Рисунок 7

• задавать последовательно значения частоты для частотных выходов в соответствии с таблицей 6 следующим образом:

#### Таблица 6

| Частотный выход                                   |        | Задавае | емая час | тота, Гц |       |
|---------------------------------------------------|--------|---------|----------|----------|-------|
| 1                                                 |        |         |          |          |       |
| 2                                                 | 200    | 500     | 1000     | 2000     | 4000  |
| 3                                                 | 200    | 500     | 1000     | 2000     | 4000  |
| 4                                                 |        |         |          |          |       |
| Пределы допускаемой<br>абсолютной погрешности, Гц | ± 0,32 | ± 0,8   | ± 1,6    | ± 3,2    | ± 6,4 |

 для первого частотного выхода значение частоты выбрать в выпадающем списке под надписью "ЧСТ1" в окне программы TestSrs2;

 для второго частотного выхода значение частоты выбрать в выпадающем списке под надписью "ЧСТ2" в окне программы TestSrs2;

 для третьего частотного выхода значение частоты выбрать в выпадающем списке под надписью "ЧСТЗ" в окне программы TestSrs2;

4) для четвертого частотного выхода значение частоты выбрать в выпадающем списке под надписью "ЧСТ4" в окне программы TestSrs2;

• после задания частоты нажать кнопку CTAPT;

• убедиться при помощи осциллографа в наличии частотных сигналов на контактах 1, 2, 3, 4 разъема "ВЫХЧС-БУС". Временная

диаграмма частотных сигналов должна соответствовать рисунку 8;

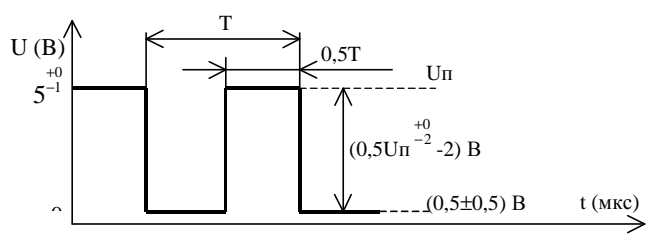

Рисунок 8

• нажать кнопку "fA" на частотомере; измерить частотомером частоту выходных сигналов.

ИПК-3 считается годным, если разница между измеренной и задаваемой частотами не превышает величины допускаемой погрешности, приведенной в таблице 6.

2.2.12 Определение абсолютной погрешности формирования токовых сигналов производить в следующей последовательности:

а) собрать схему в соответствии с рисунком 9;

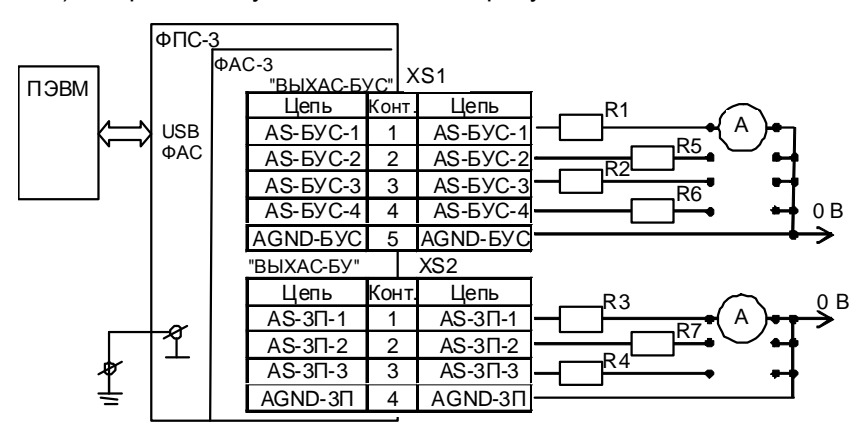

А – вольтметр универсальный Щ31;

R1...R7– резистор C2-29-0,125-100 Ом  $\pm$  0,25 %-1,0-А ОЖ0.467.130 ТУ; XS1, XS2 - розетка ОНЦ-БС-1-10/14-Р12-2-В бР0.364.030 ТУ. Цепи вести проводом сечением не менее 0,35 мм².

#### Рисунок 9

б) в окне программы "TestSrs2" выбрать режим ПРОВЕРКА ФАС;

в) задавать последовательно значения давления для каждого выхода в соответствии с таблицей 7 следующим образом:

|                  | Имитиру             | Имитируемое давление |  |  |
|------------------|---------------------|----------------------|--|--|
| заданный ток, мА | кгс/см <sup>2</sup> | кПа                  |  |  |
| 0                | 0                   | 0                    |  |  |
| 0,5              | 1                   | 98                   |  |  |
| 1,0              | 2                   | 196                  |  |  |
| 2,0              | 4                   | 392                  |  |  |
| 2,5              | 5                   | 490                  |  |  |
| 3,0              | 6                   | 588                  |  |  |
| 4,0              | 8                   | 784                  |  |  |
| 5,0              | 10                  | 980                  |  |  |

#### Таблица 7

1) для выхода "AS-БУС-1" значение тока выбрать в выпадающем списке под надписью "ЦАП1" в окне программы TestSrs2;

2) для выхода "AS-БУС-2" значение тока выбрать в выпадающем списке под надписью "ЦАП2" в окне программы TestSrs2;

3) для выхода "AS-БУС-3" значение тока выбрать в выпадающем списке под надписью "ЦАПЗ" в окне программы TestSrs2;

4) для выхода "AS-БУС-4" значение тока выбрать в выпадающем списке под надписью "ЦАП4" в окне программы TestSrs2;

5) для выхода "AS-3П-1" значение тока выбрать в выпадающем списке под надписью "ЦАП5" в окне программы TestSrs2;

6) для выхода "AS-3П-2" значение тока выбрать в выпадающем списке под надписью "ЦАП6" в окне программы TestSrs2;

7) для выхода "AS-3П-3" значение тока выбрать в выпадающем списке под надписью "ЦАП7" в окне программы TestSrs2;

г) провести измерение сигнала постоянного тока при помощи вольтметра универсального Щ31, вычислить абсолютную погрешность сигнала постоянного тока *DI*, мА, по формуле

$$\Delta I = I_u - I_o \,, \tag{4}$$

где *I*<sub>u</sub> – измеренный ток, мА;

*I*<sub>o</sub>- заданный ток, мА;

д) повторить измерения сигналов и расчет погрешности для каждого выхода;

е) заменить резисторы R1 – R7 в схеме, собранной в соответствии с рисунком 9, на резисторы C2-29-0,125-1 кОм  $\pm\,$  0,25 %-1,0-A ОЖ0.467.130 ТУ;

ж) повторить действия 2.2.12, перечисления в) – д).

ИПК-3 считается годным, если абсолютная погрешность не превышает ± 0,016 мА;

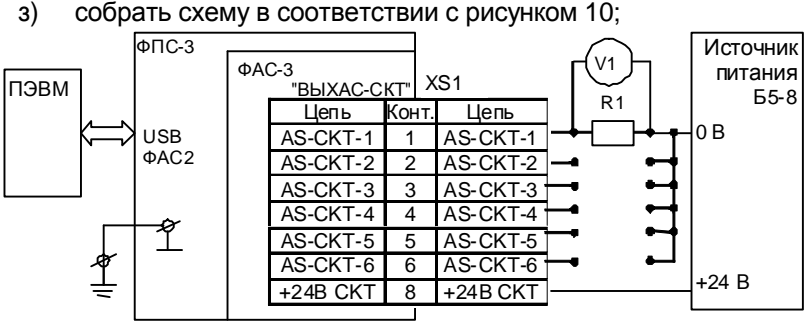

V1 – вольтметр универсальный В7-54/3;

R1 – магазин сопротивлений P327:

XS1 - розетка ОНЦ-БС-1-10/14-Р12-2-В бРО.364.030 ТУ.

Цепи вести проводом сечением не менее 0,35 мм<sup>2</sup>.

#### Рисунок 10

и) установить на магазине сопротивлений Р327 сопротивление нагрузки 100 Ом;

к) задавать последовательно следующие значения тока для каждого выхода (ЦАП8...ЦАП13) 4,0; 6,0; 8,0; 10,0; 12,0; 14,0; 16,0; 18,0; 20,0 мА:

1) для выхода "AS-CKT-1" значение тока выбрать в выпадающем списке под надписью "ЦАП8" в окне программы TestSrs2;

2) для выхода "AS-CKT-2" значение тока выбрать в выпадающем списке под надписью "ЦАП9" в окне программы TestSrs2;

3) для выхода "AS-CKT-3" значение тока выбрать в выпадающем списке под надписью "ЦАП10" в окне программы TestSrs2;

4) для выхода "AS-CKT-4" значение тока выбрать в выпадающем списке под надписью "ЦАП11" в окне программы TestSrs2;

5) для выхода "AS-CKT-5" значение тока выбрать в выпадающем списке под надписью "ЦАП12" в окне программы TestSrs2;

6) для выхода "AS-CKT-6" значение тока выбрать в выпадающем списке под надписью "ЦАП13" в окне программы TestSrs2;

л) провести измерение напряжения на зажимах магазина сопротивлений Р327 при помощи вольтметра универсального В7-54/3;

м) вычислить ток I, A, по формуле

$$I = \frac{U}{R} , \qquad (5)$$

где U - измеренное напряжение, В;

R – установленное сопротивление, Ом;

н) установить на магазине сопротивлений Р327 сопротивление нагрузки 500 Ом;

о) повторить действия 2.2.12, перечисления л) – м).

ИПК-3 считается годным, если абсолютная погрешность не превышает  $\pm$  0.016 мА.

2.2.13 Проверку формирования двоичных сигналов производить в следующей последовательности:

• собрать схему в соответствии с рисунком 11;

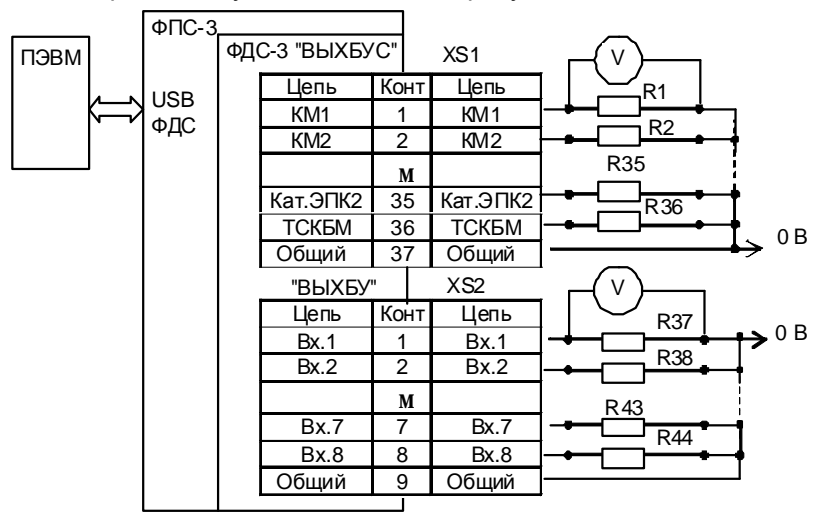

R1...R36 – резистор C2-33H-2-4,7кОм ± 1 % -А ОЖ0.467.173 ТУ; R37...R44 – резистор C2-33H-1-820 Ом ± 1 % -А ОЖ0.467.173 ТУ; V – вольтметр универсальный Щ31; XS1 – розетка ОНЦ-БС-1-50/27-Р12-1-В 6Р0.364.030 ТУ; XS2 – розетка ОНЦ-БС-1-10/14-Р12-2-В 6Р0.364.030 ТУ. Цети вести проводом сечением не менее 0,35 мм<sup>2</sup>.

#### Рисунок 11

в окне программы "TestSrs2" выбрать режим ПРОВЕРКА ФДС;

 измерения на каждом выходе ВЫХ БУС и ВЫХ БУ проводить отдельно от других выходов. Измерения проводить при помощи вольтметра универсального ЩЗ1, подключенного к проверяемому выходу;

• устанавливая и снимая флажок в соответствующей ячейке поля "Двоичные выходы (50 В)", контролировать изменение напряжения на проверяемом выходе ВЫХ БУС: уровень логической единицы при установленном флажке (50 ± 2) В; уровень логического нуля, если флажок снят, (0 + 1) В;

• аналогично проводить измерения для ВЫХ БУ, устанавливая и снимая флажок в соответствующей ячейке поля "Двоичные выходы (10 В)", контролировать при этом выходное напряжение на проверяемом ВЫХ БУ: уровень логического нуля (0 + 0,4) В, если флажка нет; уровень логической единицы (10  $\pm$  1) В, если флажок установлен;

 для проверки контакта 29 ВЫХ БУС (сигнал САУТ) устанавливать и снимать флажок в поле 7 "Двоичные выходы (10 В)";

• для проверки контакта 7 ВЫХ БУ устанавливать и снимать флажок в поле 8 "Двоичные выходы (10 В)"; для проверки контакта 8 ВЫХ БУ установить флажок в поле "Сигнал ИФ" и выбирать: "Единица" – включение сигнала (10 ± 1) В, "Ноль" – выключение сигнала (0 + 1) В.

ИПК-3 считается годным, если выходные напряжения изменяются в указанных пределах.

2.2.14 Определение абсолютной погрешности формирования временного интервала производить в следующей последовательности:

собрать схему в соответствии с рисунком 12;

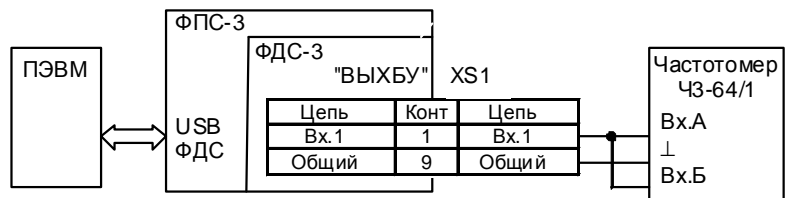

XS1 – розетка ОНЦ-БС-1-10/14-Р12-1-В бР0.364.030 ТУ. Цепи вести проводом сечением не менее 0,35 мм<sup>2</sup>.

### Рисунок 12

• установить частотомер нажатием кнопок "tA-B", "LA" в режим измерения интервала времени, задав режим начала счета по переднему фронту ] и окончания счета по заднему фронту ]. Входные сопротивления должны быть равны 1 МОм;

• выбрать режим **ПОВЕРКА ВРЕМЕНИ**;

 перевести ИПК-3 в режим формирования интервала времени, нажав кнопку ПУСК. Остановка счёта времени произойдёт по истечении 30 мин или при нажатии кнопки СТОП;

• сравнить время, индицируемое частотомером и ПЭВМ.

ИПК-3 считается годным, если разница во времени на ПЭВМ и частотомере не превышает  $\pm$  0,8 с.

2.2.15 Проверку диапазона и абсолютной погрешности при задании скорости изменения сигнала постоянного тока производить в следующей последовательности:

собрать схему в соответствии с рисунком 13;

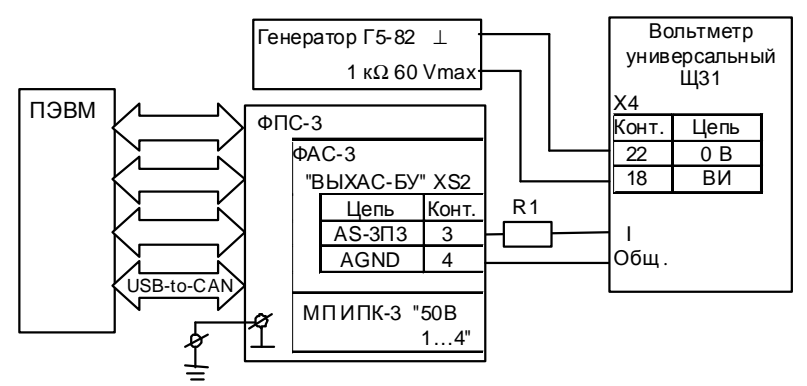

R1 – резистор C2-29-0,125-100 Ом ±0,25 %-1,0-А ОЖ0.467.130 ТУ

#### Рисунок 13

• установить на вольтметре универсальном Щ31 предел измерений 10 мА, включить режим дистанционного пуска;

 установить на выходе генератора импульсный сигнал с параметрами: период 60 с, длительность импульса 3 мкс, амплитуда 4 В;

• загрузить программу "Мастер сценариев;

• в окне программы "Мастер сценариев" во вкладке "Сценарии" выбрать "Проверка плотности";

во вкладке "Процесс" нажать кнопку "Запустить";

 провести измерения сигнала постоянного тока по показаниям вольтметра универсального ЩЗ1 в течение времени спада сигнала постоянного тока: три измерения при заданной плотности 100 с; пять измерений при заданной плотности 200 с; семь измерений при заданной плотности 300 с;

• вычислить величину скорости изменения сигнала постоянного тока к<sub>n</sub>, мкА, для каждого значения плотности по формуле

$$k_n = I_n - I_{n+1}, (6)$$

где *I<sub>n</sub>* – измеренное значение токового сигнала, мкА;

n – порядковый номер измерения;

 установить на выходе генератора импульсный сигнал с параметрами: период 3 с, длительность импульса 3 мкс, амплитуда 4 В;

• произвести четыре измерения сигнала постоянного тока по показаниям вольтметра универсального Щ31 в течение времени спада сигнала постоянного тока при заданной плотности 10 с; • вычислить величину скорости изменения сигнала постоянного тока, к<sub>n</sub>, для каждого значения плотности по формуле (6).

ИПК-3 считается годным, если измеренные значения скорости изменения сигнала постоянного тока отличаются от расчетных значений, указанных в таблице 8, не более, чем на 4,8 мкА/мин и от расчетных значений, указанных в таблице 9, не более, чем на 4 мкА.

### Таблица 8

| Имитируемая<br>плотность, с | Расчетное значение скорости изменения сигнала постоянного тока, мкА/мин |
|-----------------------------|-------------------------------------------------------------------------|
| 100                         | 150                                                                     |
| 200                         | 75                                                                      |
| 300                         | 50                                                                      |

### Таблица 9

| Имитируемая<br>плотность, с | Расчетное значение скорости изменения сигнала постоянного тока в течение трех секунд, мкА |
|-----------------------------|-------------------------------------------------------------------------------------------|
| 10                          | 75                                                                                        |

2.2.16 Определение абсолютной погрешности измерения тока производить в следующей последовательности:

собрать схему в соответствии с рисунком 14;

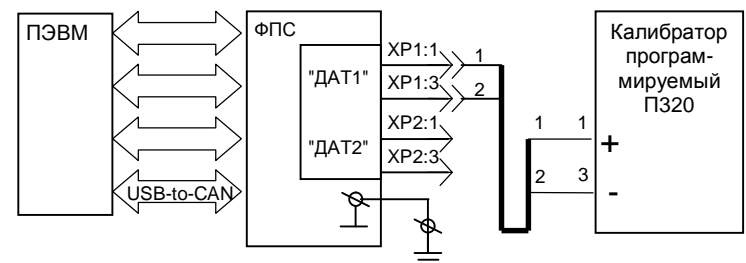

Цепь 1 вести проводом МГШВ 0,35 красного цвета. Цепь 2 вести проводом МГШВ 0,35 синего цвета.

#### Рисунок 14

 включить питание ФПС-3 переводом клавиши "~220 В" на ФПС-3 в положение ВКЛ;

загрузить программу "Мастер сценариев";

• в окне программы "Мастер сценариев" во вкладке "Сценарии" выбрать TestSrs2;

- в окне программы "TestSrs2" выбрать режим ПРОВЕРКА ФЧС;
- установить флажок в окне "Вкл.АЦП", нажать кнопку СТАРТ;

• задавать на калибраторе программируемом П320 (далее – калибратор) значения тока в диапазоне от 0 до 5 мА с шагом 1 мА и сравнивать со значениями на ПЭВМ.

ИПК-3 считается выдержавшим испытание, если разница значения тока на ПЭВМ и калибраторе не превышает ± 0,005 мА;

переключить разъем с "ДАТ1" на "ДАТ2";

- в окне программы "TestSrs2" выбрать режим ПРОВЕРКА ФЧС;
- установить флажок в окне "Вкл.АЦП", нажать кнопку СТАРТ;

• задавать на калибраторе значения тока в диапазоне от 4 до 20 мА с шагом 2 мА и сравнивать со значениями на ПЭВМ.

ИПК-3 считается выдержавшим испытание, если разница значения тока на ПЭВМ и калибраторе не превышает ± 0,016 мА.

2.2.17 Проверку защиты программного обеспечения средств измерений и данных, подлежащих метрологическому контролю, проводить следующим образом.

2.2.17.1 Произвести проверку защиты программ от несанкционированного доступа в следующей последовательности:

• используя простые средства, например, текстовый редактор, изменить файл программы:

1) TestSrs2.exe 460.3557.00179-02, находящийся по адресу C:\lpk3\TestSrs2\;

2) train.exe 460.3557.00180-04, находящийся по адресу C:\lpk3\train.exe\;

3) Мастер сценариев.exe 460.3557.00257-02, находящийся по адресу С:\Program Files\Mactep сценариев\;

• запустить измененные программы на выполнение.

Программное обеспечение ИПК-3 считается защищенным от несанкционированного доступа, если на экране ПЭВМ появится сообщение об ошибке.

По окончании проверки защиты программного обеспечения средств измерений и данных, подлежащих метрологическому контролю, переустановить программное обеспечение, запустив на выполнение программы-дистрибутивы ИПК-3: SetupIPK3.exe 460.3557.00258-05 и Setup.exe 460.3557.00274-03 диска ЦАКТ.467371.052.

2.2.17.2 Произвести проверку версий программ следующим образом:

открыть папку C:\lpk3\TestSrs2\;

• навести курсор манипулятора "мышь" на проверяемый файл TestSrs2.exe;

• сравнить версию файла с версией 2.0.0.0;

открыть папку C:\lpk3\train\;

• навести курсор манипулятора "мышь" на проверяемый файл Ttrain.exe;

- сравнить версию файла с версией 1.2.0.1;
- открыть папку C:\Program Files\Mactep сценариев\;

 навести курсор манипулятора "мышь" на проверяемый файл Мастер сценариев.ехе;

• сравнить версию файла с версией 1.2.0.1.

ИПК-3 считается выдержавшим испытание, если версии проверяемых файлов совпадают с указанными в 2.2.17.2 настоящей методики поверки.

2.2.17.3 Произвести проверку контрольных сумм файлов следующим образом:

- запустить файловый менеджер FAR;
- открыть папку C:\lpk3\md5sum\;

• скопировать в данную папку проверяемые файлы TestSrs2.exe, Train.exe и Мастер сценариев.exe;

• набрать в командной строке: md5sum.exe TestSrs2.exe Train.exe «Мастер сценариев.exe» >control.txt;

• нажать клавишу ENTER;

• открыть control.txt, сравнить соответствующие контрольные суммы с контрольными суммами, приведенными ниже:

- 1) 5b300e98d4efc17ccd8aea2256c126ef \*TestSrs2.exe;
- 2) ffdad2df0b0b7246d43ae1401678877b \*Train.exe;
- 3) а06с57с7ее22с8е33f0866032d866с3с \*Мастер сценариев.ехе.

ИПК-3 считается выдержавшим испытание, если контрольные суммы проверяемых файлов совпадают с контрольными суммами, приведенными в 2.2.17.3 настоящей методики поверки.

### 3 Оформление результатов поверки

3.1 Результаты поверки оформляются в соответствии с требованиями ПР 50.2.006.

#### Приложение А

(справочное)

#### Перечень сокращений

АЛС - автоматическая локомотивная сигнализация;

БИ-4М3 - блок индикации;

БУ-3В - блок управления;

БУ-3П - блок управления БУ-3П (БУ-3ПА, БУ-3ПВ);

БУС – блок управления и сопряжения БУС (БУС-М);

ДУП – датчик угла поворота;

Л178 – датчик угла поворота;

Л178/1.2 – датчик угла поворота;

МУП – мера угла поворота;

ПЭВМ – персональная электронно-вычислительная машина;

СТЭК-1 – датчик избыточного давления;

ФАС-3 – формирователь аналоговых сигналов;

ФДС-3 – формирователь двоичных сигналов;

ФПС-3 – формирователь и приемник сигналов;

ФЧС-3 – формирователь частотных сигналов.